## Καταχώριση Σημειώματος Εμφάνισης για Ενδιαφερόμενο Μέρος – Διοικητικό Δικαστήιο

Για να καταχωριστεί Σημείωμα Εμφάνισης για Ενδιαφερόμενο Μέρος, πατήστε στην Ενημέρωση Υπόθεσης και Συμπληρώστε τα αναγκαία πεδία. Θα ενημερωθείτε ότι στην υπόθεση την οποία επιθυμείτε να ενημερώσετε δεν έχετε πρόσβαση. Πατήστε στις Ενέργειες και επιλέξτε Αίτηση για Απόκτηση Πρόσβασης.

| Καταχώριση υπόθεσης <b>Ενημέρωση υπόθεσης</b> Αγα                         | πημένα Αναζήτηση - Ιστορικό - Μηνύματα Πινάκ  | κιο Οι Παραγγελίες μου                                     |
|---------------------------------------------------------------------------|-----------------------------------------------|------------------------------------------------------------|
| Ενημέρωση υπόθεσης                                                        |                                               |                                                            |
| Συμπληρώστε τα πεδία                                                      |                                               |                                                            |
| Επαρχία *                                                                 |                                               |                                                            |
| <ul> <li>Λευκωσία Λεμεσός Λάρνακα Αμμόχω</li> <li>Δικαστήριο *</li> </ul> | ιστος Πάφος Κερύνεια<br>Δ <b>ικαιοδοσία *</b> | Μητρώο *                                                   |
| Διοικητικό Δικαστήριο 🗙 👻                                                 | Αναθεωρητική 🗙 👻                              | Προσφυγών 🗙 👻                                              |
| Αριθμός υπόθεσης *                                                        | ·                                             |                                                            |
| 1/2022                                                                    |                                               |                                                            |
| Δεν έχετε πρόσβαση στην υπόθεση. Αν επιθυμεί                              | τε να προχωρήσετε επιλέξτε μια από τις ενέργ  | Καθαρισμός Επόμενο     γειες   Σνέργειες                   |
|                                                                           |                                               | Καταχώριση                                                 |
|                                                                           |                                               | Σημειώματος Εμφάνισης και Τύπου<br>Διορισμού Δικηγόρου     |
|                                                                           |                                               | Αίτησης αλλαγής δικηγόρου και Τύπου<br>διορισμού δικηγόρου |
|                                                                           |                                               | Αίτησης για απόκτηση πρόσβασης                             |

Συνεχίστε ακολουθώντας τις οδηγίες στην οθόνη για να προσθέσετε στα στοιχεία του Ενδιαφερόμενου Μέρους.

| Aí | Αίτησης για απόκτηση πρόσβασης       |                              |       |                   |                 |
|----|--------------------------------------|------------------------------|-------|-------------------|-----------------|
|    | Επιλέξτε διάδικο/κους για τον οπο    | οίο/ους γίνεται η καταχώριση |       |                   |                 |
|    |                                      |                              |       |                   | <u>Προσθήκη</u> |
|    | Αρ. ②<br>Διάδικου ↑ <sup>Ρόλος</sup> | Ονοματεπώνυμο/Επωνυμία       | Τύπος | Εκπροσωπείται από |                 |
|    | Δεν βρέθηκαν αντικείμενα             |                              |       |                   |                 |
|    | « < > »                              |                              |       | 0 of 0 pa         | ges (0 item)    |
|    |                                      |                              |       |                   |                 |

Ακύρωση

| Αίτησης για απόκτηση πρόσβασης       | Προσθήκη Μέρους ×                                                                                                  | ×                     |
|--------------------------------------|----------------------------------------------------------------------------------------------------|-----------------------|
| Επιλέξτε διάδικο/κους για τον οποίο/ | Όλα τα πεδία είναι υποχρεωτικά.                                                                                    |                       |
|                                      | <b>Ρόλος</b><br>Επιλέζτε το ρόλο του διάδικου για τον οποίο θα καταχωρίσετε τις πιο κάτω πληροφορίες               | Προσθήκη              |
| Αρ. 2 Ρόλος<br>Διάδικου ↑            | Ενδιαφερόμενο μέρο         •                                                                                       |                       |
| Δεν βρέθηκαν αντικείμενα             | Εκπροσώπηση                                                                                                    |                       |
| « < > »                              | Επιλέξτε τον τύπο εκπροσώπησης του διάδικου<br>Ο Προσωπική Εμφάνιση<br>Διάδικος που δεν εκπροσωπείται από Δικηγόρο | 0 of 0 pages (0 item) |
|                                      | <b>Τύπος</b><br>Επιλέξτε τον τύπο του διάδικου                                                                     | Ακύρωση               |
|                                      | Ιδιώτης 👻                                                                                                    |                       |
|                                      | Επόμενο                                                                                                    |                       |

Αφού ολοκληρώσετε την προσθήκη των στοιχείων του Ενδιαφερόμενου Μέρους, προχωρήστε στην επιλογή προσθήκης εγγράφων για να προσθέσετε το Σημείωμα Εμφάνισης.

| Επιλογή εγγράφων και επισύναψη αρχείων (PDF, PDF/A) |           |                   |                       |  |
|-----------------------------------------------------|-----------|-------------------|-----------------------|--|
|                                                     |           |                   | Προσθήκη              |  |
| Τύπος Εγγράφου                                      | Περιγραφή | Επιλογή από δίσκο |                       |  |
| Δεν βρέθηκαν αντικείμενα                            |           |                   |                       |  |
| « < > »                                             |           |                   | 0 of 0 pages (0 item) |  |
|                                                     |           |                   | Ακύρωση               |  |

Επιλέξτε Σημείωμα Εμφάνισης Ενδιαφερόμενου Μέρους, περιγράψτε τα έγγραφά σας και ανεβάστε τα στο σύστημα.

| Προσθήκη Εγγράφων                                                 |                                                                     |  |  |
|-------------------------------------------------------------------|---------------------------------------------------------------------|--|--|
| Επιλέξτε τύπο εγγράφου                                            | Επιλεγμένοι Τύποι Εγγράφων                                          |  |  |
| Καταχώριση Αίτησης για Απόκτηση Πρόσβασης στο Φάκελο της Υπόθεσης | Σημείωμα Εμφάνισης για Ενδιαφερόμενο Μέρος                          |  |  |
| Σημείωμα Εμφάνισης για Ενδιαφερόμενο Μέρος                        | Περιγραφή εγγρόφου<br>Σημείωμα Εμφάνισης Ενδιαφερόμενου Μέρους Α.Β. |  |  |
|                                                                   | Έντυπο Διορισμού Δικηγόρου Προσθήκη                                 |  |  |
|                                                                   | Περιγραφή εγγράφου<br>Τύπος Διορισμού Ενδιαφερόμενου Μέρους Α.Β.    |  |  |
|                                                                   |                                                                     |  |  |

Αποθηκεύστε, συνεχίστε στον υπολογισμό κόστους και υποβάλετε την καταχώριση.